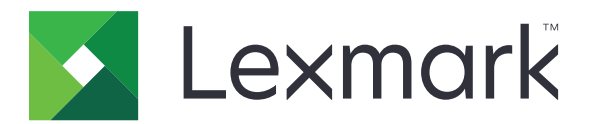

# Acquisisci su rete e Acquisisci su rete Premium

Guida dell'amministratore

Agosto 2023

www.lexmark.com

## Sommario

| Panoramica                                               |    |
|----------------------------------------------------------|----|
| Codici a barre supportati                                |    |
| Tipi di file di acquisizione supportati                  | 4  |
| Configurazione dell'applicazione                         | 5  |
| Accesso all'Embedded Web Server                          | 5  |
| Personalizzazione dell'icona dell'applicazione           | 5  |
| Configurazione di una destinazione                       | 5  |
| Configurazione delle impostazioni di destinazione        | 6  |
| Configurazione di LDAP                                   | 14 |
| Importazione o esportazione di un file di configurazione | 15 |
| Verifica della versione di Framework soluzioni integrate | 16 |
| Utilizzo dell'applicazione                               | 17 |
| Acquisizione di documenti                                | 17 |
| Risoluzione dei problemi                                 | 18 |
| Avvisi                                                   | 22 |
| Indice                                                   | 23 |

## **Panoramica**

Utilizzare l'applicazione per eseguire l'acquisizione dei documenti dalla stampante nelle destinazioni di rete specificate dall'amministratore.

Dopo aver stabilito le destinazioni in rete, completare il processo di configurazione installando e configurando l'applicazione nelle stampanti appropriate.

- **Immagine avanzata**: consente di ritagliare automaticamente, eliminare imperfezioni, correggere l'allineamento delle immagini o rimuovere pagine vuote.
- Anteprima acquisizione avanzata: gli utenti hanno a disposizione maggiori opzioni nella schermata di anteprima, tra cui il ritaglio automatico e manuale, la rotazione delle pagine, il contrasto, l'intensità e l'aggiunta o rimozione di pagine. Oltre a disattivare l'anteprima dell'acquisizione o a consentire un'anteprima della prima pagina, gli amministratori possono attivare un'anteprima per tutte le pagine.
- **Prompt personalizzati**: gli amministratori possono inserire prompt personalizzati da visualizzare nella pagina iniziale della stampante prima dell'acquisizione di un documento da parte di un utente. Le informazioni raccolte dai prompt vengono incluse nel file index dell'acquisizione e possono essere aggiunte al nome file del documento acquisito.
- **Nomi file personalizzati**: dopo aver creato modelli di codici a barre o prompt personalizzati, gli amministratori possono includere tali informazioni nel nome file del documento acquisito.
- **OCR**: questa funzione consente alla stampante di convertire il documento acquisito in PDF con testo ricercabile o testo modificabile.
- Interruzione di pagina: questa funzione consente alla stampante di suddividere un lavoro in base a un numero prestabilito di pagine per file. È possibile impostare l'interruzione di pagina utilizzando il modello del codice a barre.

## Utilizzo di altre applicazioni

- Bar Code Discovery consente agli amministratori di creare i modelli di codici a barre per specificare la posizione e il tipo di codice a barre che viene acquisito più spesso dagli utenti. Il modello del codice a barre viene aggiunto a una destinazione di acquisizione per ridurre i tempi di scansione e identificare i codici a barre su una determinata stampante. Le informazioni sui codici a barre raccolte nell'acquisizione vengono incluse nel file index di acquisizione e aggiunte al nome file del documento acquisito.
- Lexmark<sup>™</sup>AccuRead<sup>™</sup> OCR consente di utilizzare la funzione di riconoscimento ottico dei caratteri (OCR) per abilitare le stampanti alla conversione dei documenti acquisiti in PDF con testo ricercabile e testo modificabile.

Per ulteriori informazioni, rivolgersi al rappresentante Lexmark.

## Codici a barre supportati

- Codice a barre
- Codice 11
- Codice 128
- Codice 32
- Codice 39
- Codice 93

- Data Matrix
- EAN-13
- EAN-8
- Interleaved 2 di 5
- ITF-14
- Patch Code
- PDF 417
- Planet
- PostNet
- QR
- RM4SCC
- RSS-14
- RSS Limited
- Telepen
- UPC-A
- UPC-A +2
- UPC-A +5
- UPC-E

#### Tipi di file di acquisizione supportati

- JPEG
- PDF<sup>2</sup>
- PDF Altamente compresso<sup>2</sup>
- PDF Ricercabile<sup>1,2</sup>
- PDF Ricercabile e altamente compresso<sup>1,2</sup>
- PDF Protetto
- PDF Protetto e altamente compresso
- PDF Ricercabile e protetto<sup>1</sup>
- PDF Altamente compresso, ricercabile e protetto<sup>1</sup>
- RTF<sup>1</sup>
- Testo<sup>1</sup>
- TIFF più file
- TIFF singolo file
- XPS

<sup>1</sup> Il tipo di file viene visualizzato solo quando AccuRead OCR è abilitato.

<sup>2</sup> Il tipo di file può essere convertito in PDF archiviabili.

Nota: per usare OCR, è richiesto un disco fisso per la stampante.

## **Configurazione dell'applicazione**

#### Accesso all'Embedded Web Server

- 1 Ottenere l'indirizzo IP della stampante. Effettuare una delle seguenti operazioni:
  - Individuare l'indirizzo IP sulla schermata iniziale della stampante.
  - Visualizzare l'indirizzo IP nella sezione Panoramica sulla rete o nella sezione TCP/IP del menu Rete/Porte.
- 2 Aprire un browser web e immettere l'indirizzo IP della stampante.

### Personalizzazione dell'icona dell'applicazione

- 1 Da Embedded Web Server, accedere alla pagina di configurazione dell'applicazione.
- 2 Specificare il testo e l'immagine da visualizzare sulla schermata iniziale.

Nota: Per ulteriori informazioni, vedere la guida contestuale.

3 Fare clic su Applica.

### Configurazione di una destinazione

#### Uso della pagina di configurazione dell'applicazione

- 1 Da Embedded Web Server, fare clic su Impostazioni o Configurazione.
- 2 A seconda del modello di stampante, effettuare una delle operazioni seguenti:
  - Fare clic su Applicazioni > Gestione applicazioni.
  - Fare clic su Soluzioni periferica > Soluzioni (eSF).
  - Fare clic su **Embedded Solutions**.
- **3** Selezionare l'applicazione dall'elenco.
- 4 In Destinazione acquisizione, fare clic su Aggiungi.
- **5** Configurare l'applicazione.

**Nota:** Per ulteriori informazioni su ciascuna impostazione, consultare la guida contestuale o vedere <u>"Configurazione delle impostazioni di destinazione" a pagina 6</u>.

6 Fare clic su OK > Applica.

#### Utilizzo di "Configura Acquisisci su rete"

Questa funzione è disponibile solo nelle stampanti che supportano Embedded Solutions Framework (eSF) versione 4.0.

**Nota:** Per ulteriori informazioni sulla versione di Embedded Solutions Framework (eSF) installata sulla stampante, consultare la <u>relativa guida</u>.

- 1 Da Embedded Web Server, fare clic su Configura Acquisisci su rete.
- 2 In Destinazione acquisizione, fare clic su Aggiungi.
- **3** Configurare l'applicazione.

**Nota:** Per ulteriori informazioni su ciascuna impostazione, vedere <u>"Configurazione delle impostazioni di destinazione" a pagina 6</u>.

4 Fare clic su OK.

### Configurazione delle impostazioni di destinazione

Di seguito vengono riportate le informazioni sulle impostazioni disponibili quando si aggiunge o si modifica una destinazione. Alcune impostazioni di scansione potrebbero non essere disponibili in periferiche o situazioni specifiche. Per ulteriori informazioni, consultare la documentazione fornita con la stampante.

#### Nome

Immettere un nome per la destinazione.

#### Percorso

Selezionare Cartella di rete o FTP, quindi configurare la destinazione selezionata.

#### Note:

- Per utilizzare le funzioni LDAP, la stampante deve essere configurata per l'uso di un server LDAP. Per ulteriori informazioni, vedere <u>"Configurazione di LDAP" a pagina 14</u>.
- Per un elenco dei protocolli usati o richiesti dall'applicazione, vedere il file *Readme*.

#### Cartella di rete

| Utilizzare                 | Per                                                                                                    |  |
|----------------------------|----------------------------------------------------------------------------------------------------|--|
| Indirizzo                  | Digitare l'indirizzo IP della cartella di rete. Si possono immettere fino a 255 caratteri.                                          |  |
|                            | Nota: I seguenti caratteri non sono consentiti: /, :, *, ?, ", <, >, I, +                                                           |  |
|                            | Aggiungere l'attributo del percorso LDAP in qualsiasi sezione del campo digitando <b>%u</b> . Ad esempio, <b>\\local\%u\share</b> . |  |
| Attributo percorso<br>LDAP | Immettere l'attributo del percorso per il server LDAP.                                                                              |  |
| Suffisso percorso          | Immettere il suffisso del percorso per il server LDAP.                                                                              |  |
| Attributo ID utente        | Immettere l'attributo per l'ID utente nel server LDAP.                                                                              |  |
|                            | <b>Nota:</b> Questa impostazione viene visualizzata solo quando il campo Attributo percorso LDAP non<br>è vuoto.                    |  |

| Utilizzare                           | Per                                                                                                    |
|--------------------------------------|----------------------------------------------------------------------------------------------------|
| Utilizzare account                   | Specificare l'origine da cui l'ID utente viene convalidato rispetto al server LDAP.                                                                                                    |
| di servizio per<br>l'accesso ai file | Per impostazione predefinita, viene utilizzato l'ID utente impostato nelle opzioni di autenticazione per l'applicazione.                                                                          |
|                                      | Quando questa opzione è abilitata, utilizza l'ID utente per accedere all'applicazione dal pannello di controllo. Questa opzione consente a tutti gli account di acquisire sulla cartella di rete. |
|                                      | <b>Nota:</b> Questa impostazione viene visualizzata solo quando il campo Attributo percorso LDAP non<br>è vuoto.                                                                                  |
| Dominio                              | Immettere il dominio Windows per la destinazione se la destinazione si trova in un dominio diverso dalla stampante.                                                                               |
| Server WINS                          | Se si verificano problemi di connessione con una destinazione della cartella di rete immettere l'indi-<br>rizzo del server WINS.                                                                  |
| Indirizzo di<br>trasmissione         | Se si verificano problemi di connessione con una destinazione della cartella di rete immettere l'indi-<br>rizzo di trasmissione della rete.                                                       |

#### FTP

| Utilizzare                                                 | Per                                                                                                    |
|------------------------------------------------------------|----------------------------------------------------------------------------------------------------|
| Indirizzo                                                  | Digitare il nome del server. Si possono immettere fino a 255 caratteri.<br><b>Nota:</b> I seguenti caratteri non sono consentiti: /, :, *, ?, ", <, >,  , +<br>Aggiungere l'attributo del percorso LDAP in qualsiasi sezione del campo digitando <b>%u</b> . Ad esempio,<br><b>server/%u/share</b> .                                                                                                    |
| Porta                                                      | Immettere il numero di porta usato per comunicare con il server FTP. La porta predefinita per FTP è 21; per SFTP, 22.                                                                                                    |
| SFTP                                                       | Abilitare una connessione FTP protetta.                                                                                                    |
| Attributo<br>percorso LDAP                                 | Immettere l'attributo del percorso per il server LDAP.                                                                                                    |
| Suffisso percorso                                          | Immettere il suffisso del percorso per il server LDAP.                                                                                                    |
| Attributo ID<br>utente LDAP                                | Immettere l'attributo per l'ID utente nel server LDAP.<br><b>Nota:</b> Questa impostazione viene visualizzata solo quando il campo Attributo percorso LDAP non è vuoto.                                                                                                    |
| Utilizzare account<br>di servizio per<br>l'accesso ai file | Specificare l'origine da cui l'ID utente viene convalidato rispetto al server LDAP.<br>Per impostazione predefinita, viene utilizzato l'ID utente impostato nelle opzioni di autenticazione per<br>l'applicazione.<br>Quando questa opzione è abilitata, utilizza l'ID utente per accedere all'applicazione dal pannello di<br>controllo. Questa opzione consente a tutti gli account di acquisire sulla cartella di rete.<br><b>Nota:</b> Questa impostazione viene visualizzata solo quando il campo Attributo percorso LDAP non è<br>vuoto. |

#### Opzioni di autenticazione

| Utilizzare                                    | Per                                                                                                    |
|-----------------------------------------------|----------------------------------------------------------------------------------------------------|
| Usa autenticazione                            | Utilizzare un ticket Kerberos per autenticarsi a una destinazione di rete.                                                                                                    |
| Kerberos                                      | Note:                                                                                                    |
|                                               | <ul> <li>Questa opzione è visibile se la posizione è impostata su Cartella di rete.</li> </ul>                                                                                                    |
|                                               | <ul> <li>Se si seleziona questa opzione con le stampanti che eseguono Embedded Solutions<br/>Framework (eSF) versione 2.0, assicurarsi di selezionare anche Utilizza credenziali di<br/>autenticazione MFP.</li> </ul>                                                                                                    |
| Guest (Cartella di<br>rete)/Anonimo (FTP)     | Consentire all'utente di accedere alla destinazione senza la richiesta delle credenziali di auten-<br>ticazione.                                                                                                    |
| Utilizza credenziali di<br>autenticazione MFP | Richiedere all'utente di immettere le credenziali di autenticazione impostate nella stampante<br>quando accede all'applicazione dal pannello di controllo della stampante. Le impostazioni di<br>autenticazione relative alla stampante devono essere configurate in maniera appropriata<br>affinché questa opzione funzioni correttamente.                                               |
|                                               | <b>Nota:</b> selezionare questa opzione se la stampante è stata configurata per l'uso dei controlli di accesso ed è stato assegnato un modello di protezione al controllo di accesso "App periferica" o "Usa profili", a seconda del modello. Per ulteriori informazioni, consultare la <i>Guida dell'amministratore della protezione di Embedded Web Server</i> per la stampante in uso. |
| Richiedi nome utente e                        | Richiedere all'utente di immettere le credenziali di autenticazione.                                                                                                    |
| password                                      | <b>Nota:</b> non selezionare questa opzione se la stampante è stata configurata per l'uso dei controlli di accesso.                                                                                                    |
| Usa nome utente e<br>password statici         | Utilizzare le credenziali di autenticazione per la destinazione come specificato nei campi Nome utente e Password, senza richiedere all'utente di immetterli nel touch screen.                                                                                                    |

#### Impostazioni di acquisizione

Regolare le impostazioni per determinare le impostazioni predefinite da utilizzare in ogni acquisizione.

**Nota:** Alcune impostazioni di acquisizione sono disponibili solo in determinati modelli di stampante. Per un elenco completo delle impostazioni di acquisizione disponibili, consultare la *Guida per l'utente*.

| Usa               | Α                                                                                           |  |
|-------------------|---------------------------------------------------------------------------------------------|--|
| Formato carta     | Specificare il formato carta del documento originale.                                       |  |
| Orientamento      | Specificare se il documento originale ha l'orientamento verticale od orizzontale.           |  |
| Contenuto         | Specificare il contenuto del documento originale per migliorare la qualità di acquisizione. |  |
| Lati fronte/retro | Consentire agli utenti di acquisire i documenti su un lato o su due lati.                   |  |
| Formato           | Specificare l'output per l'immagine acquisita.                                              |  |
|                   | Nota: il formato file PDF protetto è disponibile solo su alcuni modelli di stampante.       |  |
| Versione PDF      | Specificare la versione del PDF utilizzata per l'immagine acquisita.                        |  |
|                   | Note:                                                                                       |  |
|                   | • Per PDF archiviabili, selezionare la versione <b>A-1a</b> , <b>A-1b</b> o <b>A-2u</b> .   |  |
|                   | • Le versioni <b>A-1a</b> e <b>A-1b</b> si basano sulla versione PDF 1.4.                   |  |
|                   | • La versione <b>A-2u</b> si basa sulla versione PDF 1.7.                                   |  |
|                   | Questa opzione è abilitata solo quando è selezionato un formato file PDF.                   |  |

| Usa                         | A                                                                                                    |  |
|-----------------------------|----------------------------------------------------------------------------------------------------|--|
| Risoluzione                 | Regolare la qualità del documento acquisito. Se gli utenti acquisiranno foto, disegni con linee sottili<br>o documenti con testo molto piccolo, consente di aumentare l'impostazione di risoluzione.                                   |  |
|                             | Note:                                                                                                    |  |
|                             | • Le impostazioni di risoluzione più elevata producono file di dimensioni maggiori.                                                                                                    |  |
|                             | <ul> <li>La risoluzione di acquisizione massima per le immagini a colori è 300 dpi e il valore massimo<br/>per le immagini in scala di grigi è 600 dpi.</li> </ul>                                                                     |  |
| A colori                    | Acquisire il documento a colori o in bianco e nero.                                                                                                    |  |
| Proc. persona-<br>lizzato   | Eseguire la scansione di documenti con formato carta misto in un singolo file.                                                                                                    |  |
| Da bordo a bordo            | Determinare se il documento viene acquisito da bordo a bordo.                                                                                                    |  |
| Contrasto                   | Regolare il contrasto di un'immagine acquisita.                                                                                                    |  |
| Intensità                   | Schiarire o scurire l'output di un'immagine acquisita.                                                                                                    |  |
| Dettagli ombreg-<br>giatura | Regolare la quantità di dettagli delle ombreggiature di un'immagine acquisita.                                                                                                    |  |
| Rimozione sfondo            | Schiarire o scurire lo sfondo di un'immagine acquisita.                                                                                                    |  |
| Anteprima acquisi-          | Specificare se verrà visualizzata un'anteprima per i processi di acquisizione.                                                                                                    |  |
| zione                       | Se l'opzione <b>Anteprima acquisizione avanzata</b> è abilitata, l'utente dispone di opzioni aggiuntive dalla schermata di anteprima, quali il ritaglio automatico e manuale, la rotazione delle pagine, il contrasto e la luminosità. |  |

#### **Regolazioni scansioni**

- 1 Selezionare ciascuna impostazione per configurare il valore predefinito.
- 2 Se si desidera consentire agli utenti di modificare i valori predefiniti dalla stampante, selezionare la casella di controllo accanto alla relativa funzione. Se si vuole impedire agli utenti di modificare le impostazioni predefinite, deselezionare la casella di controllo.

**Nota:** Quando le caselle di controllo sono selezionate, gli utenti devono accedere a queste funzioni dalla stampante usando la sezione Regolazioni di acquisizione dell'applicazione o Anteprima acquisizione avanzata. Per disabilitare Regolazioni di acquisizione in più posizioni, consentire agli utenti di effettuare le modifiche quando il valore predefinito è impostato su **Disattivato**.

| Selezionare                | Per                                                                                                    |
|----------------------------|----------------------------------------------------------------------------------------------------|
| Ritaglio automatico        | Consentire alla stampante di determinare l'area di ritaglio migliore per un'immagine acquisita.                                                                                                    |
| Elimina imperfezioni       | Consentire alla stampante di rimuovere automaticamente le imperfezioni dall'immagine acquisita.                                                                                                    |
| Correggi allinea-<br>mento | Consentire alla stampante di raddrizzare le immagini automaticamente dopo l'acquisizione.                                                                                                    |
| Rimozione pagine<br>vuote  | Consentire alla stampante di rimuovere automaticamente le pagine vuote dal file acquisito.                                                                                                    |
| Tolleranza                 | Impostare un livello di tolleranza per la rimozione delle pagine vuote. Questa funzione consente<br>di regolare la sensibilità della stampante per determinare quali pagine sono da considerarsi vuote<br>(il valore 0 implica che può essere rimosso un numero maggiore di pagine; il valore 10 implica<br>che può essere rimosso un numero inferiore di pagine). |

#### **OCR (Conversione in testo)**

#### Note:

- Assicurarsi che AccuRead Messenger sia installato.
- Per utilizzare questa funzione, selezionare un formato file supportato per OCR per la destinazione di acquisizione. Per ulteriori informazioni, vedere <u>"Tipi di file di acquisizione supportati" a pagina 4</u>.
- Per risultati ottimali, i formati file supportati per OCR vengono automaticamente impostati su 300 dpi.
- È richiesto un disco rigido per la stampante. Per ulteriori informazioni, consultare la *Guida per l'utente* della stampante.

| Utilizzare                            | Per                                                                                                    |
|---------------------------------------|----------------------------------------------------------------------------------------------------|
| Lingue riconosciute da OCR            | Impostare le lingue che OCR deve riconoscere.                                                          |
| Rotazione automatica                  | Ruotare automaticamente i documenti acquisiti nell'orientamento corretto.                              |
| Elimina imperfezioni                  | Consentire alla stampante di rimuovere automaticamente le imperfezioni dall'im-<br>magine acquisita.   |
| Rilevamento inverso                   | Consentire a OCR di riconoscere il testo bianco su sfondo nero e di convertirlo in testo modificabile. |
| Miglioramento contrasto<br>automatico | Regolare automaticamente il contrasto per migliorare la qualità dell'OCR.                              |

#### Prompt personalizzati

Con i prompt personalizzati, è possibile richiedere di immettere dati agli utenti o inviare loro messaggi mediante lo schermo a sfioramento della stampante. Per aggiungere un prompt personalizzato, effettuare le seguenti operazioni:

- 1 Nel menu Prompt personalizzati, selezionare Abilita prompt personalizzati.
- 2 Fare clic su Aggiungi.
- **3** Selezionare il tipo di prompt personalizzato che si desidera aggiungere.
- 4 Configurare le impostazioni e fare clic su Salva.
- **5** Utilizzare le frecce su e giù per ordinare i prompt nel modo in cui si desidera che vengano visualizzati dall'utente.
- È possibile aggiungere sei tipi di prompt a ciascuna destinazione.

| Selezionare | Per                                                                                                    |
|-------------|----------------------------------------------------------------------------------------------------|
| Stringa     | Richiedere agli utenti di immettere una stringa di testo, ad esempio un ID utente.                                                                                                    |
|             | <ul> <li>Nome: il nome del prompt. Non viene visualizzato dall'utente sullo schermo a sfioramento della<br/>stampante.</li> </ul>                                                                                                    |
|             | • <b>Testo prompt</b> : il testo che viene visualizzato sullo schermo a sfioramento della stampante.                                                                                                    |
|             | • Valore predefinito: immettere un valore predefinito di risposta al prompt. Gli utenti possono utilizzare<br>questa risposta o crearne una propria.                                                                                                    |
|             | • Lunghezza minima: il numero minimo di caratteri che gli utenti possono utilizzare per la risposta nel campo Testo prompt.                                                                                                    |
|             | <ul> <li>Lunghezza massima: il numero massimo di caratteri che gli utenti possono utilizzare per la risposta<br/>nel campo Testo prompt.</li> </ul>                                                                                                    |
|             | <ul> <li>Password (Caratteri mascherati): se il campo è impostato su Sì, vengono visualizzati asterischi al posto di ciascun carattere immesso.</li> </ul>                                                                                                    |
| Numero      | Richiedere agli utenti di immettere un valore numerico, ad esempio un PIN.                                                                                                    |
| intero      | <ul> <li>Nome: il nome del prompt. Non viene visualizzato dall'utente sullo schermo a sfioramento della<br/>stampante.</li> </ul>                                                                                                    |
|             | • <b>Testo prompt</b> : il testo che viene visualizzato sullo schermo a sfioramento della stampante.                                                                                                    |
|             | • Valore predefinito: immettere un valore predefinito di risposta al prompt. Gli utenti possono utilizzare questa risposta o crearne una propria.                                                                                                    |
|             | • Minimo: il valore minimo che gli utenti possono immettere per la risposta nel campo Testo prompt.                                                                                                    |
|             | • Massimo: il valore massimo che gli utenti possono immettere per la risposta nel campo Testo prompt.                                                                                                    |
|             | <ul> <li>Password (Numeri mascherati): se il campo è impostato su Sì, vengono visualizzati asterischi al posto<br/>di ciascuna cifra immessa.</li> </ul>                                                                                                    |
| Messaggio   | Inviare un messaggio sul touch screen della stampante. Questo prompt non richiede alcun input da parte dell'utente.                                                                                                    |
|             | <ul> <li>Nome: il nome del prompt. Non viene visualizzato dall'utente sullo schermo a sfioramento della<br/>stampante.</li> </ul>                                                                                                    |
|             | • <b>Testo prompt</b> : il testo che viene visualizzato sullo schermo a sfioramento della stampante.                                                                                                    |
|             | <ul> <li>Giustificazione: consente di determinare il tipo di allineamento sullo schermo a sfioramento della<br/>stampante (al centro, a sinistra o a destra).</li> </ul>                                                                                                    |
| Selezione   | Consente agli utenti di effettuate selezioni multiple da un elenco di opzioni.                                                                                                    |
| multipla    | <ul> <li>Nome: il nome del prompt. Non viene visualizzato dall'utente sullo schermo a sfioramento della<br/>stampante.</li> </ul>                                                                                                    |
|             | • <b>Testo prompt</b> : il testo che viene visualizzato sullo schermo a sfioramento della stampante.                                                                                                    |
|             | • <i>Elementi</i> : l'elenco delle opzioni visualizzate dagli utenti. Utilizzare le virgole per separare gli elementi in questo campo.                                                                                                    |
| Selezione   | Richiedere agli utenti di effettuare una singola selezione da un elenco di opzioni.                                                                                                    |
| singola     | <ul> <li>Nome: il nome del prompt. Non viene visualizzato dall'utente sullo schermo a sfioramento della<br/>stampante.</li> </ul>                                                                                                    |
|             | • <b>Testo prompt</b> : il testo che viene visualizzato sullo schermo a sfioramento della stampante.                                                                                                    |
|             | • <i>Elementi</i> : l'elenco delle opzioni visualizzate dagli utenti. Utilizzare le virgole per separare gli elementi in questo campo.                                                                                                    |
|             | • <b>Posizione elementi predefinita (Inizia con 0)</b> : consente di determinare quale elemento corrisponde alla selezione predefinita. Immettere <b>0</b> per indicare che il primo elemento dell'elenco corrisponde alla selezione predefinita. Se non si desidera una selezione predefinita, lasciare vuoto questo campo. |

| Selezionare | Per                                                                                                    |  |
|-------------|----------------------------------------------------------------------------------------------------|--|
| Booleano    | Richiedere agli utenti di scegliere se un'opzione è vera o falsa.                                                                                                    |  |
|             | <ul> <li>Nome: il nome del prompt. Non viene visualizzato dall'utente sullo schermo a sfioramento della<br/>stampante.</li> </ul>                                                              |  |
|             | • <b>Testo prompt</b> : il testo che viene visualizzato sullo schermo a sfioramento della stampante.                                                                                           |  |
|             | • <i>Valore predefinito</i> : consente di determinare il valore predefinito che gli utenti visualizzeranno sullo schermo a sfioramento della stampante. Scegliere <b>Vero</b> o <b>Falso</b> . |  |

#### Codice a barre

#### Note:

- Per utilizzare le impostazioni dei codici a barre, creare i modelli di codice a barre utilizzando Bar Code Discovery. Per ulteriori informazioni, vedere la *Guida per l'utente Bar Code Discovery* o contattare il rappresentante Lexmark.
- L'applicazione analizza i codici a barre prima di eseguire altre operazioni, inclusa la rimozione delle pagine vuote. Se i codici a barre sono attivi, rimuovere eventuali pagine vuote dal documento prima dell'acquisizione.

| Selezionare                                    | Per                                                                                                    |
|------------------------------------------------|----------------------------------------------------------------------------------------------------|
| Abilita i codici a barre sulla<br>prima pagina | Consentire alla stampante di riconoscere i modelli dei codici a barre sulla prima pagina<br>del documento acquisito. Selezionare i modelli di codice a barre esistenti dall'elenco a<br>discesa Scegli un modello.      |
| Abilita i codici a barre sulle<br>altre pagine | Consentire alla stampante di riconoscere i modelli dei codici a barre sulle pagine<br>successive del documento acquisito. Selezionare i modelli di codice a barre esistenti<br>dall'elenco a discesa Scegli un modello. |

#### Interruzione di pagina

Interruzione di pagina consente alla stampante di suddividere un processo di stampa in più processi in base ai valori numerici o ai codici a barre impostati dall'amministratore.

Nota: questa funzione non è compatibile con formati di file JPEG e TIFF a più pagine.

| Selezionare                       | Per                                                                                                    |
|-----------------------------------|----------------------------------------------------------------------------------------------------|
| Abilita interruzione<br>di pagina | Consentire alla stampante di suddividere un processo in più processi.                                  |
| Numero di pagine<br>tra processi  | Consentire di specificare il numero di pagine per file.                                                |
|                                   | Nota: questa impostazione è attiva solo quando è selezionata l'opzione Abilita interruzione di pagina. |

| Selezionare    | Per                                                                                                    |
|----------------|----------------------------------------------------------------------------------------------------|
| Codice a barre | Consentire alla stampante di suddividere un processo in base al codice a barre sulla prima pagina del modello di codice a barre. Per ulteriori informazioni, vedere <u>"Codice a barre" a pagina 12</u> . |
|                | Note:                                                                                                    |
|                | <ul> <li>Per abilitare l'interruzione di pagina con codice a barre, selezionare la casella di controllo<br/>Abilita i codici a barre sulla prima pagina nella sezione Codice a barre.</li> </ul>          |
|                | <ul> <li>Se si desidera includere il modello di pagina per codice a barre, selezionare la casella di<br/>controllo Includi pagina codice a barre.</li> </ul>                                              |
|                | <ul> <li>questa impostazione è attiva solo quando è selezionata l'opzione Abilita interruzione di<br/>pagina.</li> </ul>                                                                                  |

#### File

**Nota:** per evitare errori, selezionare **Aggiungi indicatore data e ora** o **Sovrascrivi file esistente**. Se nessuna delle due impostazioni è selezionata ed esiste un file con il nome predefinito nella destinazione, l'applicazione non può salvare nella destinazione. Si verifica anche un errore.

| Utilizzare                          | Per                                                                                                    |
|-------------------------------------|----------------------------------------------------------------------------------------------------|
| Nome                                | Immettere un nome predefinito per il file di acquisizione. L'estensione del file viene generata automaticamente in base al valore del campo Formato nella sezione Impostazioni di acquisizione. |
| Consenti immissione<br>nome file    | Consentire agli utenti di sostituire il nome file predefinito.                                                                                                    |
| Aggiungi indicatore<br>data e ora   | Aggiungere un indicatore di data e ora al nome file durante il salvataggio di un file.                                                                                                    |
| Sovrascrivi file<br>esistente       | Sostituire automaticamente un file esistente con lo stesso nome.                                                                                                    |
| Abilita nome file<br>personalizzato | Includere le informazioni raccolte dai prompt personalizzati o dai modelli di codice a barre come<br>parte del nome file di scansione.                                                          |
|                                     | 1 Selezionare un'opzione dall'elenco Disponibili.                                                                                                    |
|                                     | <b>2</b> Fare clic sulla freccia destra per aggiungere l'opzione al nome file.                                                                                                    |
|                                     | <b>3</b> Utilizzare le frecce su e giù per ordinare le opzioni nel modo in cui si desidera che vengano visualizzate.                                                                            |

#### Altre opzioni

| Selezionare                       | Per                                                                                                    |
|-----------------------------------|----------------------------------------------------------------------------------------------------|
| Abilita file index XML<br>base    | Generare un file index XML base nella cartella di destinazione. L'indice elenca i dettagli relativi<br>al processo di acquisizione, ad esempio l'utente (se l'autenticazione è attivata) e le imposta-<br>zioni di acquisizione. (I processi di acquisizione personalizzati sono esclusi, in quanto non<br>hanno impostazioni di acquisizione uniformi). L'amministratore può utilizzare questo file per<br>scrivere file o utilizzare un'applicazione esterna per spostare o gestire i file. |
| Consenti accesso alle<br>cartelle | Consentire agli utenti di scorrere le sottocartelle all'interno della cartella di destinazione e selezionare la posizione in cui salvare il relativo processo di scansione.                                                                                                    |
| Consenti creazione<br>cartella    | Consentire agli utenti di creare una sottocartella all'interno della cartella di destinazione e salvare il relativo processo di acquisizione.                                                                                                    |

| Selezionare                                                        | Per                                                                                                    |
|--------------------------------------------------------------------|----------------------------------------------------------------------------------------------------|
| Avvia da cartella con<br>nome utente (creare se<br>non esiste già) | Salvare i documenti acquisiti di ciascun utente in una sottocartella denominata con il relativo<br>nome utente nella cartella di destinazione. |
| Mostra sulla schermata<br>iniziale                                 | Creare un collegamento con il nome della destinazione di acquisizione sulla schermata iniziale.                                                |

#### Pagina di conferma scansione

| Selezionare                      | Per                                                                                                    |
|----------------------------------|----------------------------------------------------------------------------------------------------|
| Includi miniatura                | Includere una miniatura solo della prima pagina, di tutte le pagine oppure di nessuna pagina (Disat-<br>tivato) con la pagina di conferma acquisizione.                                                               |
| Stampa pagina di<br>conferma     | Determinare se verrà stampata una pagina di conferma dopo un processo di acquisizione. Scegliere <b>Consenti selezione</b> per permettere all'utente di scegliere se stampare una pagina di conferma.                 |
| Invia conferma<br>tramite e-mail | Inviare una pagina di conferma tramite e-mail. Per includere lo stato della scansione associata nella riga dell'oggetto del messaggio e-mail, selezionare <b>Aggiungi stato scansione alla riga Oggetto</b> .         |
|                                  | <b>Nota:</b> quando si utilizza Invia conferma tramite e-mail, la stampante deve essere configurata per l'uso di un server e-mail. Per ulteriori informazioni, consultare la documentazione fornita con la stampante. |

## Configurazione di LDAP

Se la rete utilizza LDAP, potrebbe essere necessario collegare la stampante al server di autenticazione LDAP per recuperare le informazioni sul percorso FTP o la cartella di rete.

#### Note:

- Se la stampante è stata configurata per l'uso dell'autenticazione LDAP per l'accesso degli utenti, alcune o tutte le impostazioni necessarie potrebbero essere state configurate in precedenza.
- La modifica o l'eliminazione di un profilo LDAP esistente può influire sull'accesso degli utenti alla stampante o alle singoli funzioni della stampante.
- 1 Da Embedded Web Server, fare clic su Impostazioni > Protezione > Impostazioni di protezione > Impostazione rubrica.
- 2 Configurare le seguenti impostazioni:
  - Indirizzo server: immettere l'indirizzo IP o il nome host de server LDAP.
  - **Porta server**: immettere il numero di porta usato per comunicare con il server LDAP. La porta predefinita è 389.
  - Usa SSL/TLS: selezionare Nessuno.
  - Verifica certificato LDAP: selezionare Consenti.
  - Usa GSSAPI: deselezionare questa casella di controllo.
  - Attributo di posta: immettere l'attributo di posta del server LDAP.
  - Base di ricerca: immettere la base di ricerca utilizzata nel server LDAP.
  - Timeout ricerca: immettere un valore tra 5 e 300 secondi.
  - Nome visualizzato: selezionare il formato del nome visualizzato.

- Max risultati ricerca: immettere un intervallo da 5 a 500.
- Usa credenziali utente: deselezionare questa casella di controllo.
- 3 Fare clic su Inoltra.
- 4 Selezionare Credenziali periferica, quindi configurare le seguenti impostazioni:

#### Credenziali periferica

- Binding LDAP anonimo: deselezionare questa casella di controllo.
- Nome distinto: digitare il nome distinto dei server di stampa.
- Password MFP: digitare la password per i server di stampa.

#### Impostazioni Kerberos

- Login MFP: digitare il nome utente per i server di stampa.
- Password MFP: digitare la password per i server di stampa.
- 5 Fare clic su Inoltra.

#### Individuazione di periferiche e risorse che si trovano in diversi domini della rete

- 1 Da Embedded Web Server, fare clic su Impostazioni > Rete/Porte > TCP/IP.
- **2** Nel campo Ordine ricerca dominio, digitare i nomi di tutti i domini trovati nella rete.
- 3 Fare clic su Inoltra.

## Importazione o esportazione di un file di configurazione

Nota: L'importazione dei file di configurazione sovrascrive le configurazioni esistenti dell'applicazione.

- 1 Da Embedded Web Server, fare clic su **Applicazioni** > **Nome applicazione** > **Configura**.
- 2 Fare clic su Importa/Esporta configurazione.
- 3 Selezionare uno dei seguenti:
  - Sostituisci tutte le destinazioni di acquisizione con le destinazioni importate: consente di sovrascrivere le destinazioni di acquisizione esistenti.

Nota: questa opzione è selezionata per impostazione predefinita.

• Aggiungi destinazioni di acquisizione importate all'elenco esistente: consente di aggiungere le destinazioni di acquisizione all'elenco esistente.

Note:

- I nomi delle destinazioni di acquisizione devono essere univoci.
- Al nome file vengono aggiunti uno spazio e un numero che aumenta in base al più piccolo disponibile a partire dal 2. Ad esempio, se il nome del file memorizzato è Acquisizione, i nuovi documenti con lo stesso nome file sono Acquisizione 2, Acquisizione 3 e Acquisizione 4.
- 4 Effettuare una delle seguenti operazioni:
  - Individuare il file di configurazione, quindi fare clic su Importa.
  - Fare clic su Esporta.

**Nota:** per motivi di sicurezza, le password vengono escluse durante l'esportazione. Per includere le password durante l'importazione, impostarle manualmente.

### Verifica della versione di Framework soluzioni integrate

- 1 Da Embedded Web Server, fare clic su Rapporti > Impostazioni periferica.
- 2 Nella sezione Soluzioni integrate, vedere il valore associato a "Framework =".

**Nota:** per visualizzare un elenco completo delle stampanti supportate da ciascuna versione di Framework soluzioni integrate, vedere il file *Leggimi*.

## **Utilizzo dell'applicazione**

## Acquisizione di documenti

- Caricare un documento originale nel vassoio dell'ADF o sul vetro dello scanner.
   Nota: Per ulteriori informazioni, consultare la *Guida per l'utente* della stampante.
- 2 Dalla schermata iniziale, toccare l'icona dell'applicazione.
- **3** Se richiesto, immettere le credenziali.
- 4 Selezionare la destinazione. Se richiesto, immettere le credenziali per accedere alla destinazione.
   Nota: Per informazioni sull'accesso, rivolgersi all'amministratore.
- **5** Se necessario, modificare le impostazioni di acquisizione.
- 6 Seguire le istruzioni visualizzate sul display.

## **Risoluzione dei problemi**

## L'icona dell'applicazione non è presente nella schermata iniziale

Provare una delle seguenti soluzioni:

#### Assicurarsi di abilitare almeno una destinazione valida

Per ulteriori informazioni, vedere "Configurazione di una destinazione" a pagina 5.

#### Assicurarsi che l'opzione "Mostra sempre pulsante" sia selezionata

Per visualizzare l'icona dell'applicazione quando non sono disponibili destinazioni, procedere come indicato di seguito:

- **1** Da Embedded Web Server, accedere alla pagina di configurazione dell'applicazione.
- 2 Nel menu Opzioni di visualizzazione, selezionare Mostra sempre pulsante.
- 3 Fare clic su Applica.

## Errore dell'applicazione

Provare una o più delle seguenti soluzioni:

#### Controllare il registro di sistema

- 1 Da Embedded Web Server, fare clic su Impostazioni o Configurazione.
- 2 A seconda del modello di stampante, eseguire una delle operazioni seguenti:
  - Fare clic su Applicazioni > Gestione applicazioni.
  - Fare clic su Soluzioni periferica > Soluzioni (eSF).
  - Fare clic su **Embedded Solutions**.
- **3** Fare clic su **Sistema** > **Registro**.
- 4 Selezionare e inviare i filtri appropriati.
- 5 Analizzare il registro, quindi risolvere il problema.

#### Regolazione delle impostazioni di acquisizione

- 1 Da Embedded Web Server, accedere alla pagina di configurazione dell'applicazione.
- **2** Nelle impostazioni di scansione, selezionare una risoluzione di scansione inferiore o disattivare la scansione a colori.
- 3 Fare clic su Applica.

#### **Contattare il rappresentante Lexmark**

## Una destinazione di rete ha cessato di funzionare o non è valida

Provare una o più di una delle seguenti soluzioni:

#### Accertarsi che la destinazione sia condivisa e disponga di un indirizzo di rete valido

Accedere alla pagina di configurazione dell'applicazione da Embedded Web Server, quindi confermare l'indirizzo di rete della destinazione.

#### Verificare che la stampante sia collegata alla rete

#### Accertarsi che il nome utente e la password siano corretti

#### Accertarsi di specificare le informazioni del dominio del file di origine

Rivolgersi all'amministratore per ottenere l'indirizzo di rete del computer contenente il file di origine.

- 1 Da Embedded Web Server, accedere alla pagina di configurazione dell'applicazione.
- **2** Modificare le impostazioni di rete.

Nota: Alcune applicazioni richiedono la modifica delle impostazioni dalla pagina del profilo.

**3** Applicare le modifiche.

#### Controllare il registro di sistema

- 1 Da Embedded Web Server, fare clic su Impostazioni o Configurazione.
- 2 A seconda del modello di stampante, effettuare una delle operazioni seguenti:
  - Fare clic su Applicazioni > Gestione applicazioni.
  - Fare clic su Soluzioni periferica > Soluzioni (eSF).
  - Fare clic su **Embedded Solutions**.
- **3** Fare clic su **Sistema** > **Registro**.
- **4** Selezionare e inviare i filtri appropriati per visualizzare le voci di registro.

#### Contattare l'amministratore del sistema

## Impossibile effettuare la scansione sulla destinazione selezionata

#### Accertarsi che la destinazione sia valida

Accedere alla pagina di configurazione dell'applicazione da Embedded Web Server, quindi confermare l'indirizzo di rete della destinazione.

#### Se la stampante e la destinazione si trovano in domini diversi, accertarsi di aver specificato le informazioni del dominio

Accedere alla pagina di configurazione dell'applicazione da Embedded Web Server, quindi immettere le informazioni sul dominio appropriate.

#### Verificare che la stampante sia collegata alla rete

#### Accertarsi che il nome utente e la password siano corretti

#### Accertarsi che l'utente sia autorizzato a salvare le acquisizioni nella destinazione

- **1** Da Embedded Web Server, accedere alla pagina di configurazione dell'applicazione.
- **2** Dalla sezione Destinazione acquisizione, selezionare la destinazione da configurare.
- **3** Dalla sezione Opzioni di autenticazione, selezionare il tipo di autenticazione corretto e, se necessario, digitare le credenziali di autenticazione corrette.
- **4** Applicare le modifiche.

#### Accertarsi che nella destinazione non esista il nome file predefinito

Rimuovere il file precedente dalla destinazione o configurare l'applicazione per:

- Consentire agli utenti di digitare un nome file.
- Aggiungere l'indicatore dell'ora.
- Sovrascrivere il file esistente.

## Configurare il firewall per consentire la comunicazione con la subnet su cui risiede la stampante

Per ulteriori informazioni, contattare l'amministratore di sistema.

#### Accertarsi che la stampante e la destinazione siano sulla stessa subnet

Per ulteriori informazioni, contattare l'amministratore di sistema.

#### Verificare che le impostazioni LDAP siano configurate correttamente nella stampante e nella finestra di configurazione

Per ulteriori informazioni, contattare l'amministratore di sistema.

#### Contattare l'amministratore del sistema

## Si è verificato un errore durante l'apertura di un file PDF protetto

Verificare che la versione PDF per la periferica non sia impostata su A-1a.

- 1 Da Embedded Web Server, fare clic su Impostazioni o Configurazione.
- 2 Fare clic su Impostazioni e-mail/FTP > Impostazioni e-mail.
- **3** Dal menu Impostazioni e-mail, fare clic su Impostazioni PDF.
- 4 Selezionare una versione PDF eccetto A-1a.

## Avvisi

#### Nota sull'edizione

Agosto 2023

Le informazioni incluse nel seguente paragrafo non si applicano a tutti quei Paesi in cui tali disposizioni non risultano conformi alle leggi locali: LA PRESENTE DOCUMENTAZIONE VIENE FORNITA DA LEXMARK INTERNATIONAL, INC. COSÌ COM'È, SENZA ALCUNA GARANZIA IMPLICITA O ESPLICITA, INCLUSE LE GARANZIE IMPLICITE DI COMMERCIABILITÀ O IDONEITÀ A SCOPI SPECIFICI. In alcuni paesi non è consentita la rinuncia di responsabilità esplicita o implicita in determinate transazioni, pertanto la presente dichiarazione potrebbe non essere valida.

La presente pubblicazione potrebbe includere inesattezze di carattere tecnico o errori tipografici. Le presenti informazioni sono soggette a modifiche periodiche che vengono incluse nelle edizioni successive. Miglioramenti o modifiche ai prodotti o ai programmi descritti nel presente documento possono essere apportati in qualsiasi momento.

I riferimenti a prodotti, programmi o servizi contenuti in questa pubblicazione non sottintendono alcuna intenzione del produttore di renderli disponibili in tutti i Paesi in cui opera. Qualsiasi riferimento a un prodotto, programma o servizio non implica alcun uso esclusivo di tale prodotto, programma o servizio. Ogni prodotto, programma o servizio funzionalmente equivalente che non violi diritti di proprietà intellettuale può essere utilizzato in sostituzione. La valutazione e la verifica del funzionamento insieme ad altri prodotti, programmi o servizi, tranne quelli espressamente progettati dal produttore, sono di responsabilità dell'utente.

Per il supporto tecnico Lexmark, visitare il sito Web http://support.lexmark.com.

Per informazioni sui criteri relativi alla privacy di Lexmark che regolano l'uso di questo prodotto, visitare il sito Web **www.lexmark.com/privacy**.

Per informazioni sui materiali di consumo e sui download, visitare il sito Web www.lexmark.com.

© 2016 Lexmark International, Inc.

Tutti i diritti riservati.

#### Marchi

Lexmark, il logo Lexmark e AccuRead sono marchi o marchi registrati di Lexmark International, Inc. negli Stati Uniti e/o in altri Paesi.

Tutti gli altri marchi appartengono ai rispettivi proprietari.

## Indice

#### Una

accesso a Embedded Web Server 5 Impostazione rubrica configurazione di LDAP 14 ERRORE APPLICAZIONE 18 icona dell'applicazione personalizzazione 5 icona dell'applicazione mancante 18

#### В

codici a barre configurazione 12 supportata 3

#### С

impossibile effettuare l'acquisizione sulla destinazione selezionata 19 file di configurazione importazione o esportazione 15 configurazione prompt personalizzati 10 impostazioni di destinazione 6 destinazione FTP 6 destinazione della cartella di rete 6 configurazione delle destinazioni 5 personalizzazione dell'icona dell'applicazione 5

#### D

Impostazioni di destinazione Impostazioni di acquisizione 8 impostazioni di destinazione opzioni di autenticazione 8 codice a barre 12 prompt personalizzati 10 file 13 posizione 6 nome 6 OCR 10 altre opzioni 13 interruzione di pagina 12 regolazioni acquisizioni 9 pagina della conferma dell'acquisizione 14 Credenziali periferica configurazione di LDAP 14 periferiche e risorse individuazione 14 documenti Acquisizione in corso... 17

#### Ε

Framework soluzioni integrate verifica del numero di versione 16 Embedded Web Server accesso 5 errore durante l'apertura di un PDF protetto 21 esportazione di un file di configurazione 15

#### F

destinazione FTP configurazione 6

#### Т

icona della schermata iniziale personalizzazione 5

#### I

importazione di un file di configurazione 15

#### L

LDAP configurazione 14 individuazione di periferiche e risorse 14

#### Ν

la destinazione di rete ha cessato di funzionare o non è valida 19 destinazione della cartella di rete configurazione 6

#### 0

OCR configurazione 10 panoramica 3

#### Ρ

interruzione di pagina configurazione 12

#### S

tipi di file di acquisizione supportata 4 acquisizione di documenti 17 Configurazione Acquisisci su rete 5 tipi di file di acquisizione supportati 4

#### Т

risoluzione dei problemi ERRORE APPLICAZIONE 18 icona dell'applicazione mancante 18 impossibile effettuare l'acquisizione sulla destinazione selezionata 19 errore durante l'apertura di un PDF protetto 21 la destinazione di rete ha cessato di funzionare o non è valida 19